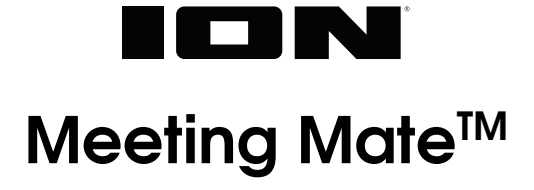

**User Guide** 

English ( 2 – 7 )

Guía del usuario

Guide d'utilisation

Appendix

Español ( 8 – 13 )

Français (14 – 19)

English (20)

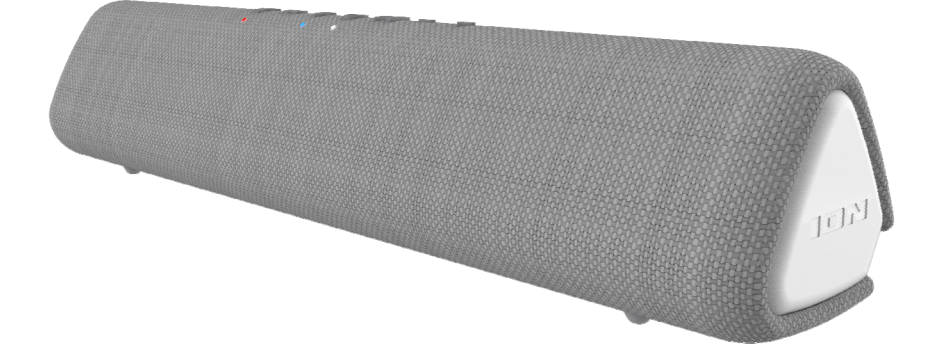

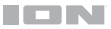

# User Guide (English)

## Introduction

Thank you for purchasing the Meeting Mate<sup>™</sup>. At ION, your entertainment is as important to us as it is to you. That's why we design our products with one thing in mind—to make your life more fun and more convenient.

**Note:** Before you first use the product, please fully charge the battery. Your unit was purposely shipped with a reduced battery charge to ensure safe transit. For optimal charging, power off the speaker while charging.

Use the included micro-USB cable to connect the unit to a power adapter connected to a power outlet and let it charge for up to 3 hours. This helps ensure the longest life for your battery.

#### **Box Contents**

Meeting Mate<sup>™</sup> Stand Micro-USB Cable (3 ft. / 100 cm) Quickstart Guide

#### Support

For the latest information about this product (documentation, technical specifications, system requirements, compatibility information, etc.) and product registration, visit **ionaudio.com**.

For additional product support, visit ionaudio.com/support.

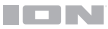

# Setup

Meeting Mate<sup>™</sup> can be set up horizontally, or vertically with the included stand.

#### To use Meeting Mate<sup>™</sup> with the stand:

- Place the stand on a flat, stable surface and position Meeting Mate<sup>™</sup> vertically so that the Micro-USB and Aux ports are at the bottom.
- Align the ports with the cutout of the stand (as shown, left) and carefully insert the speaker into the stand.

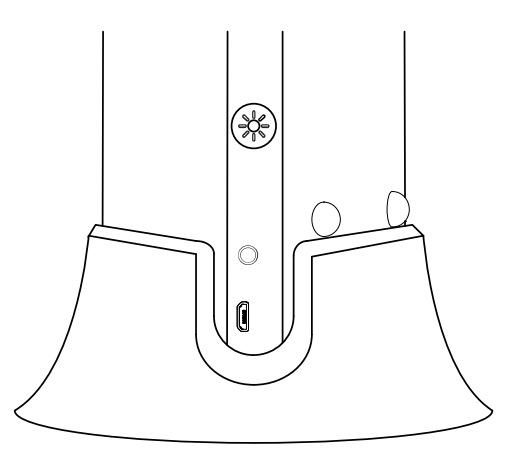

# Connecting Meeting Mate<sup>™</sup> to Your Computer

In addition to using Meeting Mate<sup>™</sup> as a Bluetooth device, you can also connect it to your computer and use it as an audio input and output device. First, Power on Meeting Mate<sup>™</sup> and use the included micro-USB cable to connect the micro-USB port on Meeting Mate<sup>™</sup> to an available USB port on your computer. When connected, you will hear "USB Mode" for confirmation. Then, select Meeting Mate<sup>™</sup> as your audio device:

- Windows: Go to Start Menu > Control Panel > Sound, select Meeting Mate under the Recording and Sound Playback tabs, and choose Set Default.
- macOS: Go to Audio MIDI Setup, select Meeting Mate under the Input and Output tabs, and then right-click and select Use This Device For Sound Input/Output.

You can now use Meeting Mate<sup>™</sup> to listen to audio from your computer, receive video calls, and more.

To switch from USB Audio Mode to Auxiliary Mode, press and release the power button.

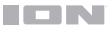

#### Features

# **Top Panel**

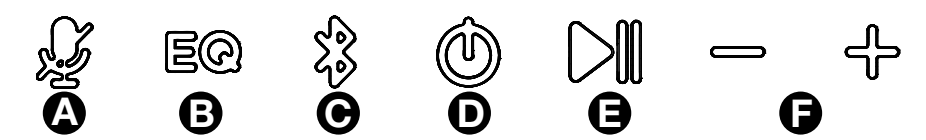

- A. **Mic Mute Button:** Press to mute or unmute the built-in microphone (located below the Power button). When muted, the Mic Mute LED below this button will be lit red.
- B. **EQ Button:** Press to cycle between EQ modes, indicated by the voice prompts: "Music" (1 beep) and "Voice" (2 beeps).
- C. Bluetooth Button: Press and hold to disconnect a Bluetooth device. When connected to a Bluetooth device, the Bluetooth LED below this button will be lit blue. See Bluetooth Connecting with Meeting Mate<sup>™</sup> for more information.
- D. **Power Button:** Press and hold to turn Meeting Mate on or off. Press and release this button to change between USB Audio Mode, Bluetooth Mode and Auxiliary Mode.
- E. Play/Pause Button: Press to play or pause music on a Bluetooth connected device.
- F. -/+ Buttons: Press these buttons to decrease or increase the volume. Press and hold to move to the previous or next Bluetooth track.

#### **Rear Panel**

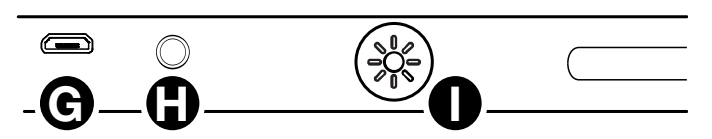

- G. Micro-USB Port: Use the included micro-USB cable to connect this to a USB port on your computer or a phone charger to recharge Meeting Mate's battery. See Setup for more information on connecting to a computer.
- H. Aux Input: This stereo 1/8" (3.5 mm) input can be used to connect a CD player, MP3 player, or other audio source.
- I. Lights Button: Press to cycle between five light modes. In color phase mode, press and hold this button to freeze the lights on one color.

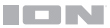

# Operation

#### App Control

**IMPORTANT:** To ensure the best possible experience with the app, use the most current Android OS or iOS on your device.

#### Follow these steps to download the free app on your device:

- 1. Open the Apple App Store or Google Play on your device. Then, search for the **ION Sound XP<sup>™</sup>** app.
- 2. Follow the on-screen instructions to download and install the app. Once downloaded, the **ION Sound XP<sup>™</sup>** app will appear on your device's home screen.
- 3. Connect your device to Meeting Mate<sup>™</sup> via Bluetooth. See the *Bluetooth Connecting with Meeting Mate*<sup>™</sup> to learn how to do this.
- Open the ION Sound XP<sup>™</sup> app. If prompted, allow the app to access your device's Bluetooth and Location Services.
- 5. Tap to select Add A Product on the screen. The app will scan and find Meeting Mate<sup>™</sup>.

If you are having issues connecting, tap Help with setting up? for additional tips.

- 6. Select the **Meeting Mate**<sup>™</sup> icon to go to the next screen, where you can use the app to control various functions of the speaker such as:
  - Volume: Adjust the speaker volume and microphone volume.
  - Voice Prompts: Enable or disable the voice prompts.
  - EQ: Choose presets to adjust the speaker's equalization.
  - Lights: Change the light mode and select light colors.
  - **Support:** Visit ionaudio.com, contact Technical Support, and view Warranty information and Frequently Asked Questions.

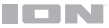

#### Bluetooth Connecting with Meeting Mate<sup>™</sup>

- Power on the Meeting Mate<sup>™</sup> by holding down the **Power** button for 2 seconds. Meeting Mate<sup>™</sup> will automatically enter Bluetooth pairing mode, and you will hear "Bluetooth Pairing" for confirmation.
- 2. Navigate to your device's Bluetooth setup screen, find **Meeting Mate**, and connect. When connected, the Bluetooth LED will be lit solid blue and you will hear "Bluetooth Connected".

**Note:** Do not connect to **Meeting Mate\_BLE**; this is reserved exclusively for connecting to the ION Sound XP app. If you experience trouble in connecting, select "Forget this Device" on your Bluetooth device and try to connect again.

3. To disconnect, turn off Bluetooth from your device's Bluetooth settings, or press and hold the Bluetooth button. You will hear "Bluetooth Disconnected" for confirmation.

#### Using a Phone with Meeting Mate<sup>™</sup>

**Note:** You must power on and pair Meeting Mate<sup>™</sup> with your Bluetooth device before using it as a speakerphone.

Once Bluetooth-paired, press and release the **Play/Pause** button to answer an incoming phone call. The phone's ringtone will be heard through the Meeting Mate<sup>™</sup> speaker until the call is answered. When the call has been disconnected, Meeting Mate<sup>™</sup> will resume playing music.

To reject an incoming call, press and hold the Play/Pause button.

To mute the microphone while on a call, press the Mic Mute button.

**Tip:** For best audio quality during conference calls, use the USB connection instead of Bluetooth. See **Setup** for more information on setting up Meeting Mate<sup>™</sup> with your computer.

#### **Light Modes**

Press the Lights button on the rear panel to cycle between five light modes:

- Off
- Warm White (Solid)
- Cyan (Solid)
- Red (Solid)
- Color Cycling/Phasing: Slowly phases though multiple colors. While color cycling, press and hold the **Lights** button to freeze on the current color. Press and hold the **Lights** button again to return to color cycling.
- Color Cycling/Beat Sync: Slowly phases through multiple colors and reacts to the beat of music being played.

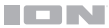

# Troubleshooting

If the unit is not charging: Make sure the micro-USB cable is properly connected to the power input, the power adapter and the power outlet.

If the sound is distorted: Try lowering the volume control of your sound source.

**If there is too much bass:** Try adjusting the tone or EQ control on your sound source to lower the bass level. This will allow you to play the music louder before clipping (distortion) occurs.

#### If you cannot connect your audio device to Meeting Mate<sup>™</sup> via Bluetooth:

- Have your audio device (e.g., smartphone or tablet) and Meeting Mate<sup>™</sup> as close together as possible while trying to connect. Make sure both the audio device and Meeting Mate<sup>™</sup> are unobstructed by walls, furniture, etc.
- Reset the Bluetooth connection on Meeting Mate<sup>™</sup> to disconnect Meeting Mate<sup>™</sup> from any other audio device and restart the search process. If this does not work right away, power off Meeting Mate<sup>™</sup> and then power it back on. See *Bluetooth Connecting with Meeting Mate<sup>™</sup>* for more information.
- Reset the Bluetooth connection on your audio device by turning Bluetooth off and back on. You can find this under the Bluetooth menu in the Settings for your phone or other audio device.

If this does not work, and you have connected to Meeting Mate<sup>™</sup> before, find Meeting Mate<sup>™</sup> in the list of available or previously connected devices in your audio device's Bluetooth menu, tap the "gear" or "i" icon located next to it and then select **Unpair** or **Forget**. Turn Meeting Mate<sup>™</sup> off and back on and try pairing again once it reappears in your available devices list.

Note: If Meeting Mate<sup>™</sup> has been paired to another audio device recently that is still within range, you may need to repeat this process with that audio device to fully disconnect.

#### If you cannot connect your computer to Meeting Mate<sup>™</sup>:

- Make sure you have properly connected Meeting Mate<sup>™</sup> and selected it as your audio device. See *Setup* for more information.
- Check your micro-USB cable connection or try another cable. If you are not using the provided micro-USB cable, note that some micro-USB cables will only provide power, and will not send audio or data.

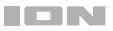

# Guía del usuario (Español)

# Introducción

Gracias por comprar el Meeting Mate<sup>™</sup>. En ION, su entretenimiento es tan importante para nosotros como para usted. Por eso es que diseñamos nuestros productos con una sola cosa en mente – hacer que su vida sea más divertida y cómoda.

**Nota:** Antes de utilizar por primera vez el producto, cargue completamente la batería. Su unidad se despachó intencionalmente con una carga reducida de la batería por razones de seguridad en el tránsito.

Utilice el cable del micro-USB incluido para conectar la unidad a un adaptador de corriente USB conectado a una toma de corrientey permita que la unidad se cargue durante hasta 3 horas. Esto contribuye a asegurar la vida útil más larga de su batería.

#### Contenido de la caja

Meeting Mate<sup>™</sup> Soporte Cable micro-USB (100 cm) Guía de inicio rápido

#### Soporte

Para obtener la información más reciente acerca de este producto (documentación, especificaciones técnicas, requisitos de sistema, información de compatibilidad, etc.) y registrarlo, visite ionaudio.com.

Para obtener soporte adicional del producto, visite ionaudio.com/support.

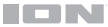

# Configuración

El Meeting Mate<sup>™</sup> se puede instalar tanto horizontal como verticalmente con el soporte incluido.

#### Para utilizar el Meeting Mate<sup>™</sup> con el soporte:

- Coloque dicho soporte sobre una superficie plana y estable, y ubique el Meeting Mate<sup>™</sup> de manera vertical de forma que los puertos Micro USB y Aux queden en la parte inferior.
- 2. Alinee los puertos con el recorte del soporte (tal como se muestra a la derecha) e inserte el altavoz cuidadosamente en el soporte.

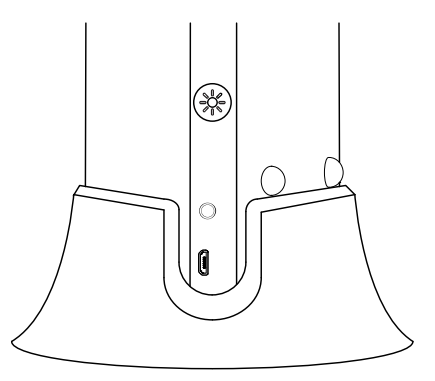

#### Cómo conectar el Meeting Mate<sup>™</sup> con su computadora

Además de utilizar el Meeting Mate<sup>™</sup> como un dispositivo Bluetooth, también podrá conectarlo con su computadora y utilizarlo como un dispositivo de entrada y salida de audio. Primero, encienda el Meeting Mate<sup>™</sup> y utilice el cable micro USB incluido para conectar el puerto **micro USB** del Meeting Mate<sup>™</sup> con un puerto USB disponible en su computadora. Una vez conectado, escuchará "USB Mode" de confirmación. Luego, seleccione Meeting Mate<sup>™</sup> como dispositivo de audio:

- Windows: Vaya al Menú de inicio > Panel de Control > Sonido, seleccione Meeting Mate bajo las pestañas Grabación y Reproducción de sonido y elija Configurar como predeterminado.
- macOS: Vaya a la Configuración de audio MIDI, seleccione Meeting Mate bajo las pestañas Entrada y Salida, y luego haga clic derecho y seleccione Utilizar este dispositivo para la entrada/salida de audio.

Ahora podrá utilizar el Meeting Mate<sup>™</sup> para escuchar el audio de su computadora, recibir llamadas de video y mucho más.

Para volver del modo de audio USB nuevamente al modo auxiliar o modo Bluetooth, pulse y suelte el botón de encendido.

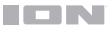

# Características

## **Panel superior**

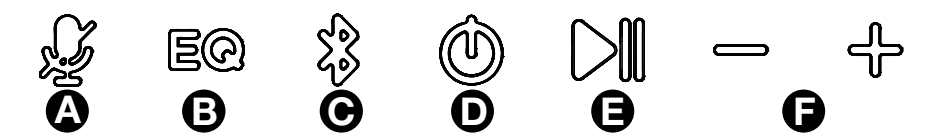

- A. Botón de silenciamiento del micrófono: Púlselo para silenciar o anular el silenciamiento del micrófono integrado (ubicado debajo del botón de encendido). Una vez silenciado, el LED de silenciamiento del micrófono que se encuentra debajo de este botón se encenderá de rojo.
- B. Botón de ecualización: Púlselo para conmutar entre modos de ecualización, los cuales se indican mediante avisos de voz: "Music" (música) (1 bip) y "Voice" (voz) (2 bips).
- C. Botón Bluetooth<sup>®</sup>: Mantenga pulsado este botón para desconectar un dispositivo Bluetooth apareado. Una vez conectado a un dispositivo Bluetooth, el LED Bluetooth que se encuentra debajo de este botón se encenderá de azul. Consulte Cómo aparear un dispositivo de audio Bluetooth para obtener más información.
- D. Botón de encendido: Mantenga pulsado este botón para activar o desactivar el Meeting Mate<sup>™</sup>. Pulse y suelte este botón para conmutar entre el modo de audio USB, el modo Bluetooth, y el modo auxiliar.
- E. Botón Reproducir/Pausa: Pulse para reproducir o hacer pausa en una pista de un dispositivo Bluetooth conectado.
- F. **Botones -/+:** Pulse estos botones para reducir o aumentar el volumen. Manténgalos pulsados para pasar a la pista de Bluetooth anterior o siguiente.

#### Panel trasero

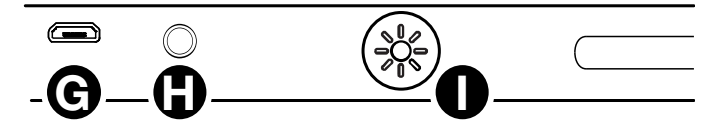

- G. Puerto micro USB: Utilice el cable micro USB incluido para conectar este puerto a un puerto USB de su computadora o un cargador de teléfono a fin de recargar la batería del Meeting Mate<sup>™</sup>. Consulte Configuración para obtener más información sobre cómo conectarse con una computadora.
- H. **Entrada auxiliar:** Esta entrada estéreo de 3,5 mm (1/8 pulg.) se puede utilizar para conectar un reproductor de CD, un reproductor de MP3 u otra fuente de audio.
- Botón de luces: Pulse el botón para alternar entre los cinco modos de iluminación. En el modo de fase de color, mantenga presionado este botón para hacer una pausa en un determinado color.

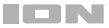

# Funcionamiento

#### Control de aplicación

**IMPORTANTE:** Para asegurarse la mejor experiencia posible con la aplicación, utilice el Android OS o IOS más actualizado en su dispositivo.

#### Siga los pasos indicados a continuación para descargar la aplicación a su dispositivo:

- En su dispositivo, vaya a la tienda de aplicaciones respectiva de Apple o Google Play. Luego busque la aplicación gratuita ION Sound XP<sup>™</sup>.
- Siga las instrucciones que aparecen en la pantalla para descargar e instalar la aplicación. Una vez descargada, la aplicación ION Sound XP<sup>™</sup> aparecerá en la pantalla de inicio de su dispositivo.
- 3. Conecte su dispositivo al altavoz Meeting Mate<sup>™</sup> mediante Bluetooth. Consulte *Cómo aparear un dispositivo de audio Bluetooth* para saber cómo hacer esto.
- Abra la aplicación ION Sound XP<sup>™</sup>. Si se le pide elegir, permita a la aplicación acceder a los servicios de Bluetooth y ubicación de su dispositivo.
- Toque para seleccionar Add A Product en la pantalla. La aplicación escaneará y encontrará Meeting Mate<sup>™</sup>.

Si tiene problemas para conectarse, toque **¿Necesita ayuda para la configuración?** Para obtener consejos adicionales.

- Seleccione el icono del altavoz Meeting Mate<sup>™</sup> para ir a la siguiente pantalla, donde puede controlar la configuración del altavoz desde su dispositivo:
  - Volumen: Ajustar el volumen del altavoz y el del micrófono.
  - Avisos de voz: Activar o desactivar los avisos de voz.
  - Ecualización: Seleccione los presets para ajustar la ecualización del altavoz.
  - Luces: Cambiar el modo de iluminación y colores.
  - **Soporte:** Visite ionaudio.com, contáctese con soporte técnico y obtenga información sobre la garantía y preguntas frecuentes.

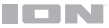

#### Cómo aparear un dispositivo de audio Bluetooth

- Encienda el Meeting Mate<sup>™</sup> manteniendo pulsado el botón Power durante 2 segundos. El Meeting Mate<sup>™</sup> entrará automáticamente al modo de apareamiento de Bluetooth indicado mediante un parpadeo intermitente de color azul del LED Bluetooth.
- Navegue a la pantalla de configuración Bluetooth de su dispositivo, busque Meeting Mate, y conéctelo. Una vez establecida la conexión, el LED Bluetooth se quedará permanentemente encendido de color azul y escuchará el mensaje "Bluetooth Connected".

**Nota:** No se conecte con **Meeting Mate\_BLE**; está reservado exclusivamente para conectar la aplicación ION Sound XP<sup>™</sup>. Si tiene problemas para conectarse, seleccione "Forget this Device" (Olvidar este dispositivo) en su dispositivo Bluetooth e intente conectarse nuevamente.

3. Para desconectarse, desactive Bluetooth de la configuración de Bluetooth de su dispositivo. Escuchará el mensaje "Bluetooth Disconnected".

#### Cómo utilizar el teléfono con el Meeting Mate™

**Nota:** Debe encender y emparejar Meeting Mate<sup>™</sup> con su dispositivo Bluetooth antes de usarlo como altavoz.

Una vez apareado mediante Bluetooth, pulse y suelte el botón de **reproducción/pausa** para atender una llamada. Se escuchará el tono de llamada del teléfono a través del altavoz del Meeting Mate<sup>™</sup> hasta que se atienda la llamada. Cuando la llamada haya finalizado, el Meeting Mate<sup>™</sup> continuará reproduciendo música.

Para rechazar una llamada entrante, mantenga pulsado el botón de reproducción/pausa.

# Para silenciar el micrófono durante una llamada, pulse el botón de silenciamiento del micrófono.

**Consejo:** Para lograr la mejor calidad de audio durante las llamadas en conferencia, utilice la conexión USB en lugar de Bluetooth. Consulte *Configuración* para obtener más información sobre cómo configurar el Meeting Mate<sup>™</sup> con su computadora.

## Modos de iluminación

Pulse el botón de iluminación en el panel trasero para alternar entre los cinco modos de iluminación:

- Desactivado
- Blanco cálido (permanente)
- Cian (permanente)
- Rojo (permanente)
- Alternado/Transición de colores: Cambia lentamente entre múltiples colores. Durante el ciclo de colores, mantenga pulsado el botón de iluminación para dejar fijo el color actual. Mantenga pulsado el botón de iluminación nuevamente para volver al ciclo de colores.
- Ciclo de colores/Sincronización con el ritmo: Cambia lentamente entre múltiples colores y reacciona al ritmo de la música que se está reproduciendo.

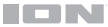

# Solución de problemas

Si la unidad no se carga: Asegúrese de que el cable micro-USB esté conectado correctamente a la entrada de corriente, al adaptador y al tomacorriente.

Si el sonido está distorsionado: Pruebe bajando el control de volumen de su fuente de sonido o instrumento musical. Pruebe también reduciendo el volumen general del Meeting Mate™.

Si los graves son demasiado fuertes: Intente ajustando el control de tono o ecualización de su Meeting Mate<sup>™</sup> o fuente de sonido para reducir el nivel de graves. De esta forma podrá reproducir la música con más volumen antes de que se produzca el recorte (distorsión).

#### Si no puede conectar su dispositivo de audio al Meeting Mate<sup>™</sup> mediante Bluetooth:

- Mantenga su dispositivo de audio (por ej., teléfono inteligente [smartphone] o tableta) y el Meeting Mate<sup>™</sup> lo más cerca posible entre sí al realizar la conexión. Asegúrese que tanto el dispositivo de audio como el Meeting Mate<sup>™</sup> no estén obstruidos por paredes, muebles, etc.
- Reinicie la conexión Bluetooth del Meeting Mate<sup>™</sup> para desconectarlo Meeting Mate<sup>™</sup> de cualquier otro dispositivo de audio y reinicie el proceso de búsqueda. Si esto no funciona en seguida, apague el Meeting Mate<sup>™</sup> y luego vuelva a encenderlo. Para más información, consulte Cómo aparear un dispositivo de audio Bluetooth.
- Reinicie la conexión Bluetooth de su dispositivo de audio apagando el Bluetooth y luego volviendo a encenderlo. Puede encontrar esta opción dentro del menú Bluetooth en los ajustes de su teléfono o dispositivo de audio.

Si esto no funciona y ya se había conectado al Meeting Mate<sup>™</sup> anteriormente, busque Meeting Mate<sup>™</sup> en la lista de dispositivos disponibles o previamente conectados en el menú Bluetooth de su dispositivo de audio, toque el icono de engranaje o "i" ubicado junto a él y luego seleccione **Desaparear** u **Olvidar**. Apague el Meeting Mate<sup>™</sup>, luego vuelva a encenderlo e intente aparearlo nuevamente una vez que vuelva a aparecer en su lista de dispositivos disponibles.

**Nota:** Si Meeting Mate<sup>™</sup> ya ha sido recientemente apareado con otro dispositivo de audio que aún se encuentre dentro del alcance, es posible que tenga que repetir este proceso con ese dispositivo de audio para desconectarlo completamente.

#### Si no logra conectar su computadora con el Meeting Mate<sup>™</sup>:

- Asegúrese de haber conectado el Meeting Mate<sup>™</sup> correctamente y de haberlo seleccionado como su dispositivo de audio. Consulte Configuración para más información.
- Verifique la conexión de su cable micro USB o pruebe con otro cable. Si no está utilizando el cable micro USB provisto, tenga en cuenta que algunos cables micro USB solo suministran corriente y no permiten transmitir audio ni datos.

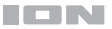

# Guide d'utilisation (Français)

# Présentation

Merci d'avoir fait l'acquisition de l'enceinte Meeting Mate<sup>™</sup>. Chez ION, votre divertissement est aussi important pour nous qu'il l'est pour vous. C'est pourquoi nous concevons nos produits avec une seule chose en tête – rendre la vie plus amusante et plus pratique.

**Remarque :** Veuillez vous assurer d'avoir complètement chargé la batterie du produit avant sa première utilisation. L'appareil a été expressément expédié avec une charge de batterie réduite afin d'assurer un transport sécuritaire.

Veuillez utiliser le câble micro-USB et l'adaptateur d'alimentation fournis pour brancher l'appareil à une prise secteur et le laisser se recharger jusqu'à 3 heures. Ceci permettra de maximiser la durée de vie de la batterie.

#### Contenu de la boîte

Meeting Mate<sup>™</sup> Support Câble micro-USB (100 cm) Guide d'utilisation rapide

#### Assistance

Pour les toutes dernières informations concernant la documentation, les spécifications techniques, la configuration requise, la compatibilité et l'enregistrement du produit, veuillez visiter ionaudio.com.

Pour de l'assistance supplémentaire, veuillez visiter ionaudio.com/support.

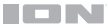

# Installation

La Meeting Mate<sup>MC</sup> peut être installée horizontalement ou verticalement avec le support fourni.

## Pour utiliser la Meeting Mate<sup>MC</sup> avec le support :

- Placez le support sur une surface plane et stable et positionnez la Meeting Mate<sup>MC</sup> verticalement de sorte que les ports micro-USB et auxiliaire soient dans le bas.
- Alignez les ports avec la découpe sur le support (comme illustré, à gauche) et insérez soigneusement l'enceinte dans le support.

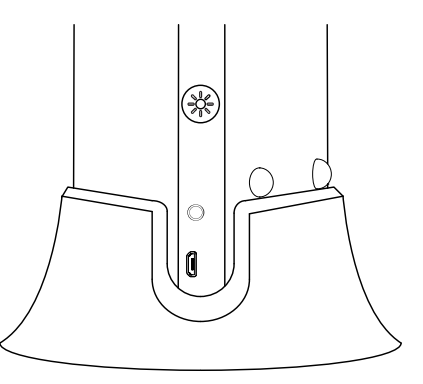

#### Connexion de la Meeting Mate<sup>MC</sup> à un ordinateur

En plus d'utiliser la Meeting Mate<sup>MC</sup> comme appareil Bluetooth, vous pouvez la connecter à un ordinateur et l'utiliser comme appareil d'entrée et de sortie audio. Tout d'abord, mettez la Meeting Mate<sup>MC</sup> sous tension et utilisez le câble micro-USB fourni pour relier le **port micro-USB** de la Meeting Mate<sup>MC</sup> à un port USB de l'ordinateur. Une fois connecté, vous entendrez "USB Mode." Sélectionnez ensuite la Meeting Mate<sup>MC</sup> comme appareil audio :

- Windows: Cliquez sur Démarrer > Panneau de configuration > Son et sélectionnez Meeting Mate sous les onglets Enregistrement et Lecture audio, et sélectionnez Définir par défaut.
- MacOS: Cliquez sur Configuration audio et MIDI, sélectionnez Meeting Mate sous les onglets Entrée et Sortie, puis cliquez avec le bouton droit de la souris et sélectionnez Utiliser cet appareil pour l'entrée/la sortie audio.

Vous pouvez désormais utiliser la Meeting Mate<sup>MC</sup> pour écouter l'audio provenant de l'ordinateur, recevoir des appels vidéo et plus encore.

Pour passer du mode audio USB au mode auxiliaire ou mode Bluetooth, appuyez et relâchez la touche d'alimentation.

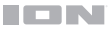

# Caractéristiques

#### Panneau supérieur

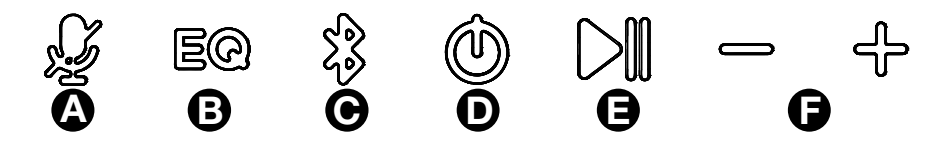

- A. Touche de mise en sourdine du microphone : Cette touche permet de mettre le microphone intégré en sourdine et de le réactiver (située sous la touche d'alimentation). Lorsque le microphone est en sourdine, la DEL de mise en sourdine sous cette touche devient rouge.
- B. **Touche d'égalisation :** Cette touche permet de parcourir les modes d'égalisation, indiqués par les messages vocaux: "Music" (musique) (1 bip) et "Voice" (voix) (2 bips).
- C. Touche Bluetooth<sup>®</sup>: Maintenir cette touche enfoncée permet de déjumeler un appareil Bluetooth. Lorsqu'elle est connectée à un appareil Bluetooth, la DEL Bluetooth sous cette touche devient bleue. Veuillez consulter la section Jumelage d'un appareil Bluetooth afin d'en savoir plus.
- D. Touche d'alimentation : Maintenir cette touche enfoncée permet de mettre l'enceinte Bright Max<sup>MC</sup> sous et hors tension. Appuyer puis relâcher cette touche permet de basculer entre les modes USB, Bluetooth et auxiliaire.
- E. **Touche lancer/interrompre :** Appuyez sur cette touche pour lancer la lecture ou interrompre une piste sur un périphérique Bluetooth connecté.
- F. **Touches -/+ :** Ces touches permettent de diminuer et d'augmenter le volume. Maintenir ces touches enfoncées permet de passer à la piste Bluetooth précédente ou suivante.

#### Panneau arrière

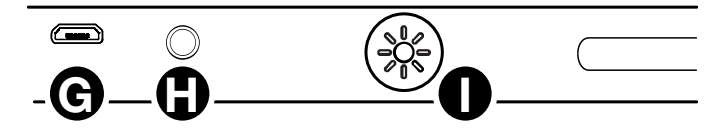

- G. Port micro-USB : Utilisez le câble micro-USB fourni pour relier ce port au port USB d'un ordinateur ou d'un chargeur de téléphone afin de recharger la pile de la Meeting Mate<sup>Mc</sup>. Veuillez consulter la section *Installation* afin d'en savoir plus sur la connexion à un ordinateur.
- H. Entrée auxiliaire : Cette entrée stéréo 3,5 mm permet de brancher un lecteur de disques compacts, un lecteur MP3 ou une autre source audio.
- I. Sélecteur du mode d'éclairage : Cette touche permet de parcourir les cinq différents modes d'éclairage. En mode phase couleur, appuyez et maintenez cette touche pour faire une pause sur une certaine couleur.

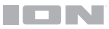

# Fonctionnement

#### **Contrôle d'application**

**IMPORTANT :** Afin de profiter de la meilleure expérience possible avec l'application, assurezvous d'avoir la toute dernière version de Android OS ou de iOS sur votre appareil.

Veuillez suivre les étapes ci-dessous afin de télécharger l'application sur votre appareil :

- 1. Accédez au Apple App Store ou à Google Play à partir de votre appareil. Recherchez l'application **ION Sound XP**<sup>MC</sup>.
- Suivez ensuite les consignes à l'écran afin de la télécharger et de l'installer. Une fois téléchargée, l'application ION Sound XP<sup>MC</sup> s'affiche sur la fenêtre d'accueil de votre appareil.
- Connectez votre appareil à l'enceinte Meeting Mate<sup>MC</sup> via Bluetooth. Voir Jumelage d'un appareil Bluetooth pour savoir comment procéder.
- Ouvrez l'application ION Sound XP<sup>MC</sup>. Si vous y êtes invité, autorisez l'application à accéder aux services Bluetooth et de localisation de votre appareil.
- 5. Appuyez sur pour sélectionner **Add A Product** sur l'écran. L'application va scanner et trouver l'enceinte Meeting Mate<sup>™</sup>.

Si vous éprouvez des problèmes de connexion, appuyez sur « Help with setting up? » afin d'obtenir des conseils supplémentaires.

- 6. Sélectionnez l'icône Meeting Mate<sup>MC</sup> pour passer à la fenêtre suivante, où vous pouvez utiliser l'application pour contrôler diverses fonctions de l'enceinte comme :
  - Radio : Ce réglage permet d'écouter la radio, de changer la station et de modifier les préréglages.
  - Volume : Ce réglage permet d'ajuster le volume de l'enceinte et du microphone.
  - Messages vocaux: Ce réglage permet d'activer et de désactiver les messages vocaux.
  - Égalisation : Ce réglage permet de sélectionner des préréglages afin d'ajuster l'égalisation de l'enceinte.
  - Éclairage : Ce réglage permet de modifier le mode d'éclairage.
  - Assistance technique: Ce réglage permet d'accéder à ionaudio.com, de contacter l'assistance technique et de consulter les informations de garantie et les questions fréquemment posées.

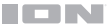

#### Jumelage d'un appareil Bluetooth

- Mettez l'enceinte Meeting Mate<sup>MC</sup> sous tension en maintenant la touche d'alimentation enfoncée pendant 2 secondes. L'enceinte Meeting Mate<sup>MC</sup> entrera automatiquement en mode de jumelage Bluetooth
- Accédez au menu des réglages Bluetooth de votre appareil, recherchez « Meeting Mate » et appuyez sur Connecter. La DEL Bluetooth deviendra bleue lorsque la connexion sera établie et vous entendrez le message de confirmation vocal « Bluetooth Connected ».

**Remarque :** Veillez à ne pas utiliser **Meeting Mate\_BLE**, ceci est réservé exclusivement à l'application ION Sound XP<sup>MC</sup>. Si la connexion ne peut être établie, sélectionnez « Oublier cet appareil » sur votre appareil Bluetooth et lancer à nouveau le jumelage.

 Pour supprimer la connexion, désactivez la fonction Bluetooth dans les réglages de votre appareil ou maintenez la touche Bluetooth enfoncée. Vous entendrez le message de confirmation vocal « Bluetooth Disconnected ».

#### Utilisation d'un téléphone avec la Meeting Mate<sup>MC</sup>

**Remarque :** Vous devez allumer et jumelage Meeting Mate<sup>MC</sup> avec votre appareil Bluetooth avant de l'utiliser comme haut-parleur.

Une fois jumelée avec votre téléphone, enfoncez et relâchez la **touche pour lancer et interrompre la lecture** afin de prendre un appel. La sonnerie du téléphone retentit par le hautparleur de la Meeting Mate<sup>MC</sup> jusqu'à ce que l'appel soit pris. Lorsque l'appel est complété, la Meeting Mate<sup>MC</sup> reprend la lecture de la musique.

Pour rejeter un appel entrant, maintenez la touche pour lancer et interrompre la lecture enfoncée.

Pour mettre le microphone en sourdine pendant un appel, appuyez sur la touche de mise en sourdine du microphone.

**Astuce :** Pour une meilleure qualité audio lors des conférences téléphoniques, utilisez la connexion USB au lieu de la connexion Bluetooth. Veuillez consulter la section *Installation* afin d'en savoir plus sur l'utilisation de la Meeting Mate<sup>MC</sup> avec un ordinateur.

#### Modes d'éclairage

Appuyez sur le sélecteur du mode d'éclairage afin de parcourir les cinq modes d'éclairage :

- Éteint
- Blanc chaud (fixe)
- Cyan (fixe)
- Rouge (fixe)
- Cycle de couleur/fondu progressif : Passe progressivement d'une couleur à l'autre. En mode cycle de couleur, vous pouvez maintenir le sélecteur du mode d'éclairage enfoncé afin d'arrêter le cycle sur la couleur d'éclairage actuelle. Maintenez de nouveau le sélecteur du mode d'éclairage enfoncé afin de relancer le cycle.
- Cycle des couleurs/synchronisation à la musique : Passe progressivement d'une couleur à l'autre et réagit au rythme de la musique en cours de lecture.

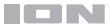

# Dépannage

Si l'appareil ne se recharge pas : Veuillez-vous assurer que le câble d'alimentation secteur est correctement branché à l'entrée d'alimentation et à une prise secteur.

**Lorsqu'il y a de la distorsion :** Essayez de diminuer le volume sur l'appareil d'entrée audio ou l'instrument de musique. Essayez également de diminuer le volume de la Meeting Mate.

Lorsqu'il y a trop de basses fréquences : Essayez de régler le niveau de tonalité et d'égalisation de la Meeting Mate ou de la source d'entrée audio afin de diminuer le niveau des basses fréquences. Cela vous permettra d'augmenter le volume de la musique avant que l'écrêtage se produise.

Si vous ne pouvez connecter votre appareil audio à la Meeting Mate par connexion Bluetooth :

- Veillez à ce que votre appareil audio (p. ex., smartphone ou tablette) et la Meeting Mate soient le plus près possible l'un de l'autre lors du jumelage. Veillez également à ce qu'aucun obstacle ne se trouve entre l'appareil audio et la Meeting Mate, comme des murs, des meubles, etc.
- Réinitialisez la connexion Bluetooth sur la Meeting Mate afin de supprimer toute connexion à la Meeting Mate et recommencer le processus de recherche d'appareil. Si cela ne fonctionne pas immédiatement, mettez la Meeting Mate hors tension et de nouveau sous tension. Veuillez consulter la section *Jumelage d'un appareil Bluetooth* afin d'en savoir plus.
- Réinitialisez la connexion Bluetooth sur l'appareil audio en désactivant et réactivant la connexion Bluetooth. Vous pouvez effectuer ceci à partir du menu Bluetooth dans les Réglages de votre smartphone ou autre appareil audio.

Si cela ne fonctionne pas et que vous avez déjà connecté votre appareil à la Meeting Mate auparavant, veuillez rechercher la Meeting Mate dans la liste des appareils disponibles ou précédemment connectés dans le menu Bluetooth de votre appareil audio, puis appuyer sur l'icône engrenage ou « i » située à côté de « Oublier cet appareil ». Mettez la Meeting Mate hors tension et de nouveau sous tension et réessayez de la jumeler une fois qu'elle apparaît dans la liste des appareils disponibles.

**Remarque :** Si la Meeting Mate a été récemment jumelée à un autre appareil audio qui est toujours dans son champ de portée, il se peut que vous deviez répéter ce processus avec cet appareil audio afin de supprimer la connexion.

#### Si vous ne parvenez pas à connecter votre ordinateur à la Meeting Mate<sup>™</sup> :

- Vérifiez que la Meeting Mate<sup>MC</sup> est correctement connectée et que vous l'avez sélectionnée comme appareil audio. Veuillez consulter la section *Installation* afin d'en savoir plus.
- Vérifiez la connexion du câble micro-USB ou essayez un autre câble. Si vous n'utilisez pas le câble micro-USB fourni, veuillez noter que certains câbles micro-USB ne peuvent servir qu'à alimenter l'appareil et ne peuvent transmettre des signaux audio ou des données.

# Appendix (English)

# **Technical Specifications**

| Output Power             | 20 W (peak)                                                |
|--------------------------|------------------------------------------------------------|
| Frequency Response       | 100 Hz – 20 kHz                                            |
| Drivers                  | <b>2</b> full-range 2" (50 mm) drivers                     |
| Bluetooth Specifications | Profile: A2DP                                              |
|                          | Range: Up to 100 feet (30.5 m) from source device *        |
| Battery                  | Type: Rechargeable 7.4 V, 2500 mAh lithium polymer battery |
|                          | Battery life: Up to 20 hours **                            |
|                          | Charge Time: Up to 3 Hours                                 |
| Dimensions               | 14.21" x 2.84" x 2.84"                                     |
| (width x depth x height) | (361 x 72 x 72 mm)                                         |
| Weight                   | 1.5 lbs                                                    |
|                          | (0.67 kg)                                                  |

Specifications are subject to change without notice.

\* Bluetooth and wireless reception and range are affected by walls, obstructions, and movement. For optimal performance, place the product so it is unobstructed by walls or furniture and is raised off the ground.

\*\* Battery performance varies with the features being used on the unit and volume at which content is being played. In typical usage for audio playback, exclusive of additional features, the Meeting Mate<sup>™</sup> battery lasts up to 20 hours.

# Trademarks & Licenses

ION Audio is a trademark of inMusic Brands, Inc., registered in the U.S. and other countries. The *Bluetooth* word mark and logos are owned by the Bluetooth SIG, Inc. and any use of such marks by ION Audio is under license. App Store is a trademark of Apple Inc., registered in the U.S. and other countries. Android and Google Play are registered trademarks of Google Inc. All other product names, company names, trademarks, or trade names are those of their respective owners.

# ionaudio.com

Manual Version 1.0